## Az alkalmazás elindítása/kilépés az alkalmazásból $\left[\times\right]$ SMARTPHONE Az alkalmazás elindítása ........ 1 Érintse meg: "MENU". $\mathbf{v}$ (Művelet a kamerán) D Ŋ ------• Ellenőrizze, hogy az ikon a következőre váltott-e: "ON". (Az ikon minden egyes érintésre vált a(z) "ON" és a(z) "OFF" között.) T W • Az ismételt választáshoz válasszon a(z) "BEÁLL.-OK MÓDOSÍTÁSA" közül. 7 Érintse meg a(z) "X" gombot a menüből való kilépéshez. REC MENU (Művelet a kamerán) 8 Érintse meg a(z) "Everio Controller" elemet az alkalmazáslistában. 2 Érintse meg: "\*". (Művelet az okostelefonon) (Művelet a kamerán) 9 Érintse meg a használt kameramodell nevét. $\times$ (Művelet az okostelefonon) ........ 10.12 Kilépés az alkalmazásból **/** ÷ $\mathbf{\vee}$ Nyomja meg a(z) "RETURN" gombot. 1 100 (Művelet az okostelefonon) ? 2 Érintse meg: "OK". (Művelet az okostelefonon) 3 Érintse meg: "Bluetooth". FIGYELEM : -(Művelet a kamerán) Ellenőrizze, hogy az alkalmazásból a fenti eljárásnak megfelelően lépett-KÖZÖS $\times$ e ki. Bluetooth Λ **/** $\mathbf{v}$ ....... ? ....... 4 Érintse meg: "CSATLAKOZÁS". (Művelet a kamerán) Bluetooth $\times$ CSATLAKOZÁS Ð ....... ? 5 Érintse meg: "SMARTPHONE". (Művelet a kamerán) CSATLAKOZÁS $\times$ SMARTPHONE NO GPS VEVŐ NO FEJHALLGATÓ 1 NO FEJHALLGATÓ 2 € NO ? 6 Válassza ki a listából azt az okostelefont, amelyhez csatlakozni szeretne és érintse azt meg. (Művelet a kamerán)